# **IDNext -HC - Eliwell APP**

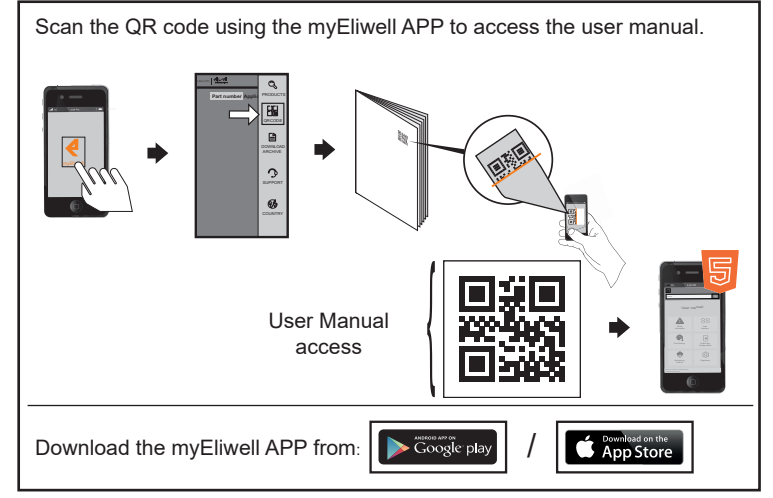

# **ELECTRICAL CONNECTIONS**

# A A DANGER

HAZARD OF ELECTRIC SHOCK, EXPLOSION, FIRE OR ARC FLASH

- Disconnect all power from all equipment including connected devices prior to removing any covers or doors, or installing or removing any accessories, hardware, cables or wires.
- Always use a properly rated voltage sensing device to confirm the power is off where and when indicated.
- Before restoring the power supply, replace and secure all covers, hardware components and cables.
- Use only the specified voltage when operating this device and any associated products.
- Use appropriate safety interlocks where personnel and/or equipment hazards exist.
- Install and use this equipment in an enclosure appropriately rated for its intended environment.
- Do not use this equipment for safety-critical functions
- Do not disassemble, repair, or modify this equipment.

#### Failure to follow these instructions will result in death or serious iniury

## **A** A DANGER

HAZARD OF ELECTRIC SHOCK AND/OR FIRE

- Do not expose the equipment to liquids · Do not exceed the temperature and humidity ranges specified in the technical
- data and keep the area surrounding the cooling slits aerated. Do not apply dangerous voltages to the SELV connection terminals
- (see 'Connections' section) Only connect compatible accessories, as specified in the user manual, to the
- device Only use cables with a suitable cross-section (see 'Wiring guidelines' section).
- Failure to follow these instructions will result in death or serious injury.

# WARNING

## HAZARD OF OVERHEATING AND/OR FIRE

- Do not use with loads other than those indicated in the technical data. · Do not exceed the maximum permitted current; in the case of higher loads, use a contactor with suitable power
- Verify that your application has not been designed with device outputs
- connected directly to devices generating a frequently activated capacitive load<sup>(1)</sup> Power lines and output connections must be suitably wired and protected by means of fuses when required by national and local regulations.
- Connect the relay outputs, including the shared pole, using cables with a crosssection of 2.5 mm<sup>2</sup> (14 AWG) and a length of at least 200 mm (7.87 in.).

#### Failure to follow these instructions can result in death, serious injury, or equipment damage.

<sup>(1)</sup> Even if the application does not apply a frequently activated capacitive load to the relay, capacitive loads reduce the life of any electromechanical relay and the installation of a contactor or external relay, sized and maintained according to the ratings and characteristics of the capacitive load, helps to minimize the consequences of relay degradation.

## **A** WARNING

UNINTENDED EQUIPMENT OPERATION DUE TO ELECTROSTATIC DISCHARGE Before handling the equipment, always discharge the static electricity from the body by touching an earthed surface or type-approved antistatic mat. Failure to follow these instructions can result in death, serious injury, or

equipment damage.

# FLAMMABLE REFRIGERANT GASES

The use of flammable gas refrigerants is dependent on may factors, including local, regional and/or national regulations.

The devices and corresponding accessories described in the documentation accompanying the product use components and, more specifically, electromechanical relays tested in accordance with IEC standard 60079-15 and classed as nC components (non-sparking 'n' electrical apparatus). This condition complies to Annex BB of EN/IEC 60335-2-89.

Conformance to Annex BB EN/IEC 60335-2-89 is considered sufficient, and thereby suitable, for commercial refrigeration applications applying flammable gas refrigerants, such as R290. However, other limitations, equipment, locations and/or type of machine (refrigerators, vending machines and dispensers, bottle coolers, ice machines, Reach-Ins, etc.) may also be implicated, restricted and/or required in so doing.

The use and application of the information contained herein require expertise in the design and parameterizing/programming of refrigeration control systems. Only you - the original equipment manufacturer, installer or user - can be aware of all the conditions and factors present, and the regulations applicable, during the design, installation and setup, operation, and maintenance of the machine or related processes

Therefore, only you can determine the suitability of automation and associated equipment, and the related safeties and interlocks, which can be effectively and properly used in the locations for which the equipment is to be put into service. When selecting automation and control equipment, and any other related equipment or software for an application, you must also consider any applicable local, regional or national standards and/or regulations.

You must verify, while incorporating this device and related equipment, the final compliance of the machine to regulations and standards when using flammable gas refrigerants. Although all statements and information contained herein are believed to be accurate and reliable, they are presented without warranty of any kind. Information provided herein does not relieve you from the responsibility of carrying out your own tests and validations of conformance to any applicable regulations.

# **A** WARNING

**REGULATORY INCOMPATIBILITY** Make sure that all equipment used and systems designed comply with all applicable local, regional and national laws.

Failure to follow these instructions can result in death, serious injury, or equipment damage

## WIRING GUIDELINES

# A A DANGER

LOOSE WIRING CAUSES ELECTRIC SHOCK AND/OR FIRE Tighten the connections in compliance with the technical specifications for torque

values and make sure the wiring is correct. Failure to follow these instructions will result in death or serious injury.

# NOTICE

#### UNINTENDED EQUIPMENT OPERATION

SELV cables must be kept separate from other cables (see "Connections" section).

Failure to follow these instructions can result in equipment damage.

Use copper wires (obligatory).

HE

The table below shows the type and size of permitted cables for the type of screw terminal blocks illustrated below and the torque values:

| 88888    | mm<br>in. | <u>6.5</u><br>0.26 |        |        | ŝ            |            | ₿              |             |             |              | æ          |
|----------|-----------|--------------------|--------|--------|--------------|------------|----------------|-------------|-------------|--------------|------------|
| <b>.</b> |           | mm <sup>2</sup>    | 0.22.5 | 0.22.5 | 0.252        | 2.5        | 0.252.5        | 2 x 0.20.75 | 2 x 0.20.75 | 2 x 0.250.75 | 2 x 0.51.5 |
|          |           | AWG                | 2414   | 2414   | 2414         | 4          | 2414           | 2 x 2418    | 2 x 2418    | 2 x 2418     | 2 x 2016   |
|          | Ø 3.      | 5 mm ( <i>0.14</i> | in.)   | c 🌒 💷  | N•m<br>Ib-in | 0.5<br>4.4 | 50.6<br>125.31 |             |             |              |            |
|          |           |                    |        |        |              |            |                |             |             |              |            |

The table below shows the type and size of permitted cables for the type of screw terminal blocks illustrated below and the torque values:

| mm 6.0              |         | å       | Ø 3.5 mm (0.14 i | n.) () c () | N•m<br>Ib-in | 0.5<br>4.5 |
|---------------------|---------|---------|------------------|-------------|--------------|------------|
| <br>mm <sup>2</sup> | 0.052.5 | 0.051.5 |                  |             |              |            |
| AWG                 | 3014    | 3016    |                  |             |              |            |

# NOTICE

## UNINTENDED EQUIPMENT OPERATION

- For I/O terminals (probes, digital inputs and Open Collector output), use cables no longer than 10 m (32.80 ft).
- For TTL serial line connection, use cables no longer than 1 m (3.28 ft). • For all devices powered at 12 Vac/dc, use power cables no longer than 3 m

#### (9.84 ft). Failure to follow these instructions can result in equipment damage.

The temperature (NTC) probes have no specified connection polarity; the connections can be extended using a normal bipolar cable. Extending the probe wiring influences the electromagnetic compatibility (EMC) of the device.

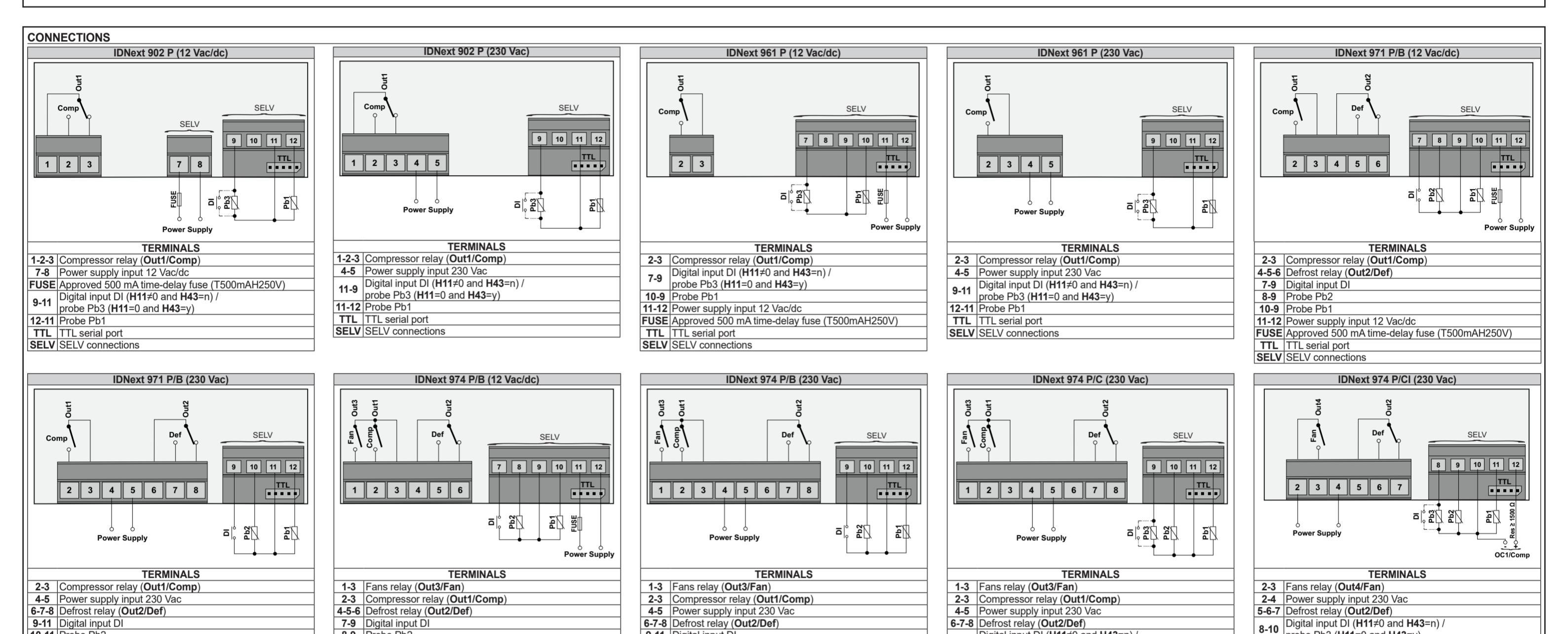

| l | 10-11 | Probe Pb2        |
|---|-------|------------------|
|   | 12-11 | Probe Pb1        |
| ĺ | TTL   | TTL serial port  |
| [ | SELV  | SELV connections |

| 8-9   | Probe Pb2                                     |
|-------|-----------------------------------------------|
| 10-9  | Probe Pb1                                     |
| 11-12 | Power supply input 12 Vac/dc                  |
| FUSE  | Approved 500 mA time-delay fuse (T500mAH250V) |
| TTL   | TTL serial port                               |
| SELV  | SELV connections                              |

| 9-11  | Digital input DI |
|-------|------------------|
| 10-11 | Probe Pb2        |
| 12-11 | Probe Pb1        |
| TTL   | TTL serial port  |
| SELV  | SELV connections |
|       |                  |

| Digital input DI (H11 $\neq$ 0 and H43=n) /             | probe Pb3 (H11=0 and H43=y)                                                                                                    |
|---------------------------------------------------------|----------------------------------------------------------------------------------------------------|
| probe Pb3 ( <b>H11</b> =0 and <b>H43</b> =y)            | 9-10 Probe Pb2                                                                                                    |
| 10-11 Probe Pb2                                         | 11-10 Probe Pb1                                                                                                    |
| 12-11 Probe Pb1                                         | Open Collector Output (OC1/Comp): 10 = negative                                                                                                 |
| TTL TTL serial port                                     | <b>12-10</b> terminal OC1 (-) and 12 = positive terminal OC1                                                                                    |
| SELV SELV connections                                   | 16 Vdc ±40 % - Load impedance ≥ 1500 Ω                                                                                                    |
|                                                         | TTL TTL serial port                                                                                                    |
| TTL     TTL serial port       SELV     SELV connections | <b>12-10</b> terminal OC1 ( - ) and 12 = positive terminal C         16 Vdc ±40 % - Load impedance ≥ 1500 Ω         TTL         TTL Serial port |

SELV SELV connections

+ ).

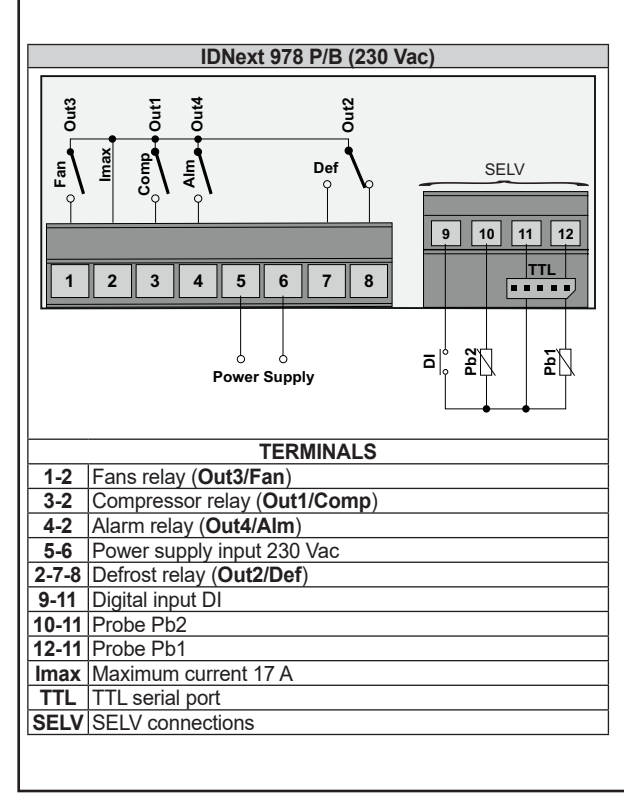

|             | IDNext 978 P/C (230 Vac)                                                                                                    |
|-------------|----------------------------------------------------------------------------------------------------|
| T Pane Out3 | Image: Second second second |
|             | TERMINALS                                                                                                    |
| 1-2         | Fans relay (Out3/Fan)                                                                                                    |
| 3-2         | Compressor relay (Out1/Comp)                                                                                                    |
| 4-2         | Alarm relay (Out4/Alm)                                                                                                    |
| 5-6         | Power supply input 230 Vac                                                                                                    |

2-7-8 Defrost relay (Out2/Def)

Imax Maximum current 17 A

9-11

10-11 Probe Pb2

12-11 Probe Pb1

TTL TTL serial port

SELV SELV connections

Digital input DI (H11≠0 and H43=n) /

probe Pb3 (H11=0 and H43=y)

|       | IDNext 978 P/CI (230 Vac)                                                                                                    |   |
|-------|----------------------------------------------------------------------------------------------------|---|
|       | Selv           B         9         10         11         12           2         3         4         5         6         7         •         •         •         •         •         •         •         •         •         •         •         •         •         •         •         •         •         •         •         •         •         •         •         •         •         •         •         •         •         •         •         •         •         •         •         •         •         •         •         •         •         •         •         •         •         •         •         •         •         •         •         •         •         •         •         •         •         •         •         •         •         •         •         •         •         •         •         •         •         •         •         •         •         •         •         •         •         •         •         •         •         •         •         •         •         •         •         •         •         •         •         •         • </th <th></th> |   |
|       | TERMINALS                                                                                                    | _ |
| 1-2   | Alarm relay (Out3/Alm)                                                                                                    |   |
| 3-2   | Fans relay (Out4/Fan)                                                                                                    |   |
| 2-4   | Power supply input 230 Vac                                                                                                    |   |
| 5-6-7 | Defrost relay (Out2/Def)                                                                                                    |   |
| 8-10  | Digital input DI (H11≠0 and H43=n) /                                                                                                    |   |

Open Collector Output (OC1/Comp): 10 = negative 12-10 terminal OC1 ( - ) and 12 = positive terminal OC1 ( + ).

16 Vdc ±40 % - Load impedance ≥ 1500 Ω

probe Pb3 (**H11**=0 and **H43**=y)

9-10 Probe Pb2

11-10 Probe Pb1

TTL TTL serial port

SELV SELV connections

| Model           | Description                                        |
|-----------------|----------------------------------------------------|
| IDNovt 000 D    | IDNext 902 P NTC 10A 12 Vac/dc AIR -HC             |
| IDNEXI 902 P    | IDNext 902 P NTC 10A 230 Vac AIR -HC               |
| IDNovt 061 D    | IDNext 961 P NTC 2Hp 12 Vac/dc AIR -HC             |
| IDNEXL901 P     | IDNext 961 P NTC 2Hp 230 Vac AIR -HC               |
| IDNovt 071 D/D  | IDNext 971 P NTC 2Hp/8 12 Vac/dc BUZ AIR -HC       |
| IDNEXL9/TF/D    | IDNext 971 P NTC 2Hp/8 230 Vac BUZ AIR -HC         |
| IDNovt 074 D/D  | IDNext 974 P NTC 2Hp/8/5 12 Vac/dc BUZ AIR -HC     |
| IDNEXL974 F/D   | IDNext 974 P NTC 2Hp/8/5 230 Vac BUZ AIR -HC       |
| IDNext 978 P/B  | IDNext 978 P NTC 1,5Hp/8/5/5 230 Vac BUZ AIR -HC   |
| IDNext 974 P/C  | IDNext 974 P NTC 2Hp/8/5 230 Vac RTC AIR -HC       |
| IDNext 978 P/C  | IDNext 978 P NTC 1,5Hp/8/5/5 230 Vac RTC AIR -HC   |
| IDNext 974 P/CI | IDNext 974 P NTC VSC/1,5Hp/8 230 Vac RTC AIR -HC   |
| IDNext 978 P/CI | IDNext 978 P NTC VSC/1,5Hp/8/5 230 Vac RTC AIR -HC |

#### Legend:

/B = device with Buzzer; /C = device with RTC (Clock);

/I = device with Open Collector output for connecting a variable-speed compressor

#### **TECHNICAL DATA**

| The product complies with the following harm<br>Construction of control:<br>Purpose of control:<br>Type of action:<br>Degree of protection by enclosure: | nonized Standards: EN 60730-1 and EN 60730-2-9.<br>Electronic automatic Incorporated Control<br>Operating control (not safety related)<br>1.C<br>IP20<br>IP65 front panel only (tested in accordance with EN 60529 with a<br>steel sheet 2 mm (0.08 in.) thick ±10 %) |
|----------------------------------------------------------------------------------------------------|----------------------------------------------------------------------------------------------------|
| Pollution degree:                                                                                                    | 2                                                                                                    |
| Overvoltage category:                                                                                                    | II                                                                                                    |
| Rated impulse voltage:                                                                                                    | 2500 V                                                                                                    |
| Power supply:                                                                                                    | See 'Power supply / power draw' table                                                                                                    |
| Power draw (maximum):                                                                                                    | See 'Power supply / power draw' table                                                                                                    |
| Ambient operating conditions:                                                                                                    | Temperature: -555 °C (23131 °F)<br>Humidity: 1090 % RH (non-condensing)                                                                                                    |
| Transportation and storage conditions:                                                                                                    | Temperature: -3085 °C (-22185 °F)<br>Humidity: 1090 % RH (non-condensing)                                                                                                    |
| Software class:                                                                                                    | A                                                                                                    |
| Loads:                                                                                                    | See 'Loads' table                                                                                                    |
| Environmental front panel rating:                                                                                                    | Туре 1                                                                                                    |
| Temperature for the ball pressure test:                                                                                                    | Front and Rear cover: 128 °C<br>Terminal blocks: 107 °C                                                                                                    |

#### 'Power supply / power draw' table

| Model                      | Power supply                                     | Power draw (maximum) |
|----------------------------|--------------------------------------------------|----------------------|
| IDNext 902 P (12 Vac/dc)   | 12 Vac ±10% 50/60 Hz / 12 Vdc ±10% Classe 2/SELV | 3 VA / 1.5 W         |
| IDNext 902 P (230 Vac)     | 230 Vac (±10 %) 50/60 Hz                         | 5 VA                 |
| IDNext 961 P (12 Vac/dc)   | 12 Vac ±10% 50/60 Hz / 12 Vdc ±10% Classe 2/SELV | 5 VA / 2.5 W         |
| IDNext 961 P (230 Vac)     | 230 Vac (±10 %) 50/60 Hz                         | 5.5 VA               |
| IDNext 971 P/B (12 Vac/dc) | 12 Vac ±10% 50/60 Hz / 12 Vdc ±10% Classe 2/SELV | 5 VA / 2.5 W         |
| IDNext 971 P/B (230 Vac)   | 230 Vac (±10 %) 50/60 Hz                         | 5.5 VA               |
| IDNext 974 P/B (12 Vac/dc) | 12 Vac ±10% 50/60 Hz / 12 Vdc ±10% Classe 2/SELV | 5 VA / 2.5 W         |
| IDNext 974 P/B (230 Vac)   | 230 Vac (±10 %) 50/60 Hz                         | 5.5 VA               |
| IDNext 974 P/C (230 Vac)   | 230 Vac (±10 %) 50/60 Hz                         | 5.5 VA               |
| IDNext 974 P/CI (230 Vac)  | 230 Vac (±10 %) 50/60 Hz                         | 5.5 VA               |
| IDNext 978 P/B (230 Vac)   | 230 Vac (±10 %) 50/60 Hz                         | 5.5 VA               |
| IDNext 978 P/C (230 Vac)   | 230 Vac (±10 %) 50/60 Hz                         | 5.5 VA               |
| IDNext 978 P/CI (230 Vac)  | 230 Vac (±10 %) 50/60 Hz                         | 5.5 VA               |

| 'Loads' table                    |           |                                           |                                                         |  |
|----------------------------------|-----------|-------------------------------------------|---------------------------------------------------------|--|
| Model                            | Output    | EU (maximum 230 Vac)                      | USA (maximum 230 Vac)                                   |  |
| IDNext 902 P                     | Out1/Comp | NO 10(6) A - NC 9(5) A - CO 9 A resistive | NO 10 A - NC 9 A resistive - 5FLA 30LRA                 |  |
| IDNext 961 P Out1/Comp           |           | 12(8) A                                   | 12FLA 72LRA                                             |  |
|                                  | Out1/Comp | 12(8) A                                   | 12FLA 72LRA                                             |  |
| IDNext 971 P/B                   | Out2/Def  | NO 8(4) A - NC 6(3) A - CO 6 A resistive  | NO 8 A - NC 6 A - CO 6 A resistive<br>NO 4.9FLA 29.4LRA |  |
|                                  | Out1/Comp | 12(8) A                                   | 12FLA 72LRA                                             |  |
| IDNext 974 P/B<br>IDNext 974 P/C | Out2/Def  | NO 8(4) A - NC 6(3) A - CO 6 A resistive  | NO 8 A - NC 6 A - CO 6 A resistive<br>NO 4.9FLA 29.4LRA |  |
|                                  | Out3/Fan  | 5(2) A                                    | 5 A resistive - 2FLA 12LRA                              |  |
|                                  | OC1/Comp  | 16 Vdc ±40 %, Load impedance ≥ 1500 Ω     |                                                         |  |
| IDNext 974 P/CI                  | Out2/Def  | NO 8(4) A - NC 6(3) A - CO 6 A resistive  | NO 8 A - NC 6 A - CO 6 A resistive<br>NO 4.9FLA 29.4LRA |  |
|                                  | Out4/Fan  | 10(6) A                                   | 10FLA 60LRA                                             |  |
|                                  | Out1/Comp | 10(6) A                                   | 10FLA 60LRA                                             |  |
| IDNext 978 P/B                   | Out2/Def  | NO 8(4) A - NC 6(3) A - CO 6 A resistive  | NO 8 A - NC 6 A - CO 6 A resistive<br>NO 4.9FLA 29.4LRA |  |
| IDNext 978 P/C                   | Out3/Fan  | 5(2) A                                    | 5 A resistive - 2FLA 12LRA                              |  |
|                                  | Out4/Alm  | 5(2) A                                    | 5 A resistive - 2FLA 12LRA                              |  |
|                                  | Imax = Ma | ximum current 17 A on common pole (Ou     | ut1+Out2+Out3+Out4).                                    |  |
|                                  | OC1/Comp  | 16 Vdc ±40 %, Load impedance ≥ 1500       | Ω                                                       |  |
| IDNext 978 P/CI                  | Out2/Def  | NO 8(4) A - NC 6(3) A - CO 6 A resistive  | NO 8 A - NC 6 A - CO 6 A resistive<br>NO 4.9FLA 29.4LRA |  |
|                                  | Out3/Alm  | 5(2) A                                    | 5 A resistive - 2FLA 12LRA                              |  |
|                                  | Out4/Fan  | 10(6) A                                   | 10FLA 60LRA                                             |  |

#### Models 12 Vac/dc

| <b>A</b> A DANGER                                                                                                    |
|----------------------------------------------------------------------------------------------------|
| HAZARD OF ELECTRIC SHOCK, OVERHEATING AND/OR FIRE                                                                                                    |
| <ul> <li>Do not connect the equipment power supply directly to line voltage.</li> <li>Use only isolating SELV, Class 2 power supplies/transformers to supply the equipment.</li> </ul> |
| Failure to follow these instructions will result in death or serious injury                                                                                                    |

| FURTHER INFORMAT     | ION                                                                                          |
|----------------------|----------------------------------------------------------------------------------------------|
| nput Characteristics |                                                                                              |
| Display range:       | -99.999.9 or -999999                                                                         |
| leasurement range:   | NTC: -50110 °C (-58230 °F)                                                                   |
|                      | PTC: -55140 °C (-67284 °F) (on 3-digit display with +/- sign)                                |
|                      | Pt1000: -55150 °C (-67302 °F)                                                                |
| Accuracy:            | NTC: -5030 °C (-5822 °F) Better than ±2.4 °C (±4.3 °F) ±1 digit                              |
|                      | -30110 °C (-22230 °F) Better than ±1.6 °C (±2.9 °F) ±1 digit                                 |
|                      | PTC: -55140 °C (-67284 °F) Better than ±2.0 °C (±3.5 °F) ±1 digit                            |
|                      | Pt1000: -55150 °C (-67302 °F) Better than ±2.3 °C (±4.1 °F) ±1 digit                         |
| Resolution:          | 0.1 °C/°F or 1 °C/°F (depending on the display range setting)                                |
| Buzzer:              | YES (depends on model)                                                                       |
| Analog Inputs:       | IDNext 902/961: 1 NTC/PTC/Pt1000 input (Pb1)                                                 |
|                      | IDNext 971/974/978: 2 NTC/PTC/Pt1000 inputs (Pb1 and Pb2)                                    |
| Digital Inputs:      | IDNext 902/961 P: 1 voltage free digital input (DI*)                                         |
|                      | IDNext 971/974/978 P/B: 1 voltage free digital input (DI)                                    |
|                      | IDNext 974/978 P/C: 1 voltage free digital input (DI*)                                       |
|                      | IDNext 974/978 P/CI: 1 voltage free digital input (DI*)                                      |
|                      | (*) <b>DI</b> can also be configured as a probe input Pb3 ( <b>H11</b> =0 and <b>H43</b> =y) |
|                      |                                                                                              |

#### Mechanical Characteristics

| Terminals:                | Screw terminal blocks                                                |
|---------------------------|----------------------------------------------------------------------|
| Connectors:               | TTL serial port for connection of compatible accessories             |
| Dimensions:               | Front panel 80.5 x 34.5 mm (3.17 x 1.36 in.), depth 60 mm (2.36 in.) |
| Mounting panel thickness: | 0.57.5 mm (0.020.3 in.)                                              |

Note: the technical characteristics provided in this document concerning measurement (range, accuracy, resolution, etc.) refer to the device itself only and not to any accessories supplied, such as the probes.

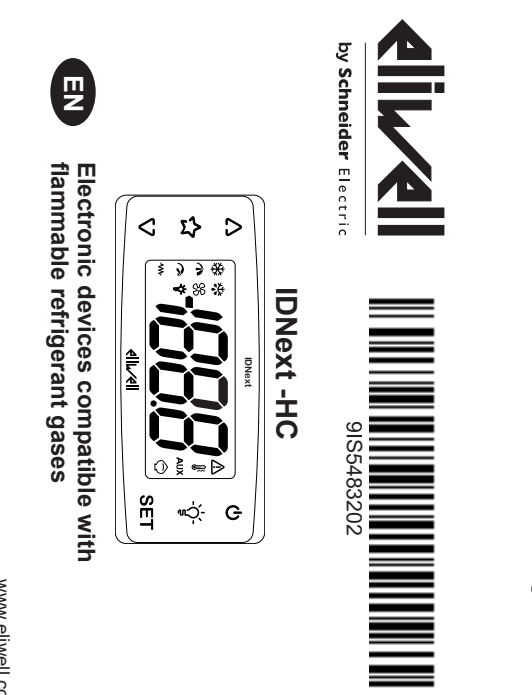

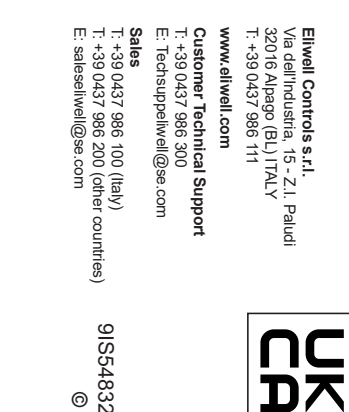

, TF3 Kingd

Representative

9IS54832.02 • IDNext -HC • EN • 04/2022 © 2022 Eliwell • All rights reserved ĕ IN ITALY

IDNext 902/961 -HC Δ v

USER INTERFACE

**KEYS** 

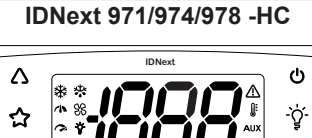

# 57

| Key    | Function (press and release)                                                                    | Function (press for at least 5 seconds)                                                                                                    |
|--------|-------------------------------------------------------------------------------------------------|----------------------------------------------------------------------------------------------------|
| Δ      | <ul> <li>Scroll through the menu options.</li> <li>Increase the values.</li> </ul>              | From outside the menus only.<br>Can be configured by the user (parameter <b>H31</b> ).<br>Default: activate manual defrost.                                |
| ☆      | Direct access to the function set with parameter <b>H35</b> . From outside the menus only.      | 1                                                                                                    |
| V      | <ul><li>Scroll through the menu options.</li><li>Decrease the values.</li></ul>                 | <ul> <li>From outside the menus only.<br/>Can be configured by the user (parameter H32).</li> <li>Unlock keypad (press for at least 3 seconds).</li> </ul> |
| ባ      | <ul><li>Go back (up one level) in the menu.</li><li>Confirm the parameter value.</li></ul>      | From outside the menus only.<br>Can be configured by the user (parameter <b>H33</b> ).<br>Default: activate stand-by.                                      |
| ٠Č-    | Direct access to the function set with parameter <b>H34</b> . From outside the menus only.      | 1                                                                                                    |
| SET    | <ul><li>Access the 'Machine Status' menu.</li><li>Display alarms (if present).</li></ul>        | <ul><li>Access the 'Programming' menu.</li><li>Confirm commands.</li></ul>                                                                                 |
| V+ SET | Press both simultaneously for at least 5 second applications (only after unlocking the keypad). | ds at device power-on to load the preset                                                                                                    |

| ONS        |                   |                                                                                                    |
|------------|-------------------|----------------------------------------------------------------------------------------------------|
| lcon       | Function          | Description                                                                                                    |
| *          | Compressor        | <ul> <li>Permanently on: compressor active</li> <li>Flashing: delay, protection or activation inhibited</li> <li>Off: compressor not active</li> </ul>      |
| *          | Defrost           | <ul> <li>Permanently on: defrost active</li> <li>Flashing: defrost activated manually or via digital input</li> <li>Off: defrost not active</li> </ul>      |
| 83         | Evaporator fans   | <ul><li>Permanently on: fans active</li><li>Off: fans not active</li></ul>                                                                                  |
| 1          | Middle VSC speed  | <ul> <li>Permanently on: Vmin ≤ required speed &lt; 90 % Vmax</li> <li>Off: 0% ≤ required speed &lt; Vmin</li> </ul>                                        |
| <b>A</b>   | Maximum VSC speed | <ul> <li>Permanently on: required speed ≥ 90 % Vmax</li> <li>Off: required speed &lt; 90 % Vmax</li> </ul>                                                  |
| Ý          | Light             | Permanently on: light on     Off: light off                                                                                                    |
| ₩          | Heating           | <ul> <li>Permanently on: heating regulator active</li> <li>Off: heating regulator not active</li> </ul>                                                     |
| ⚠          | Alarm             | <ul> <li>Permanently on: alarm present</li> <li>Flashing: alarm silenced</li> <li>Off: no alarm active</li> </ul>                                           |
|            | Temperature       | <ul> <li>Permanently on: a temperature is displayed (°C or °F)</li> <li>Off: a value not relating to temperature or a label is displayed</li> </ul>         |
| AUX        | Aux               | <ul> <li>Permanently on: AUX output active (depending on model)</li> <li>Flashing: deep cooling cycle active</li> <li>Off: AUX output not active</li> </ul> |
| $\bigcirc$ | Energy saving     | <ul><li>Permanently on: energy saving active</li><li>Flashing: reduced set active</li></ul>                                                                 |
|            |                   |                                                                                                    |

Note: Vmin = minimum compressor speed; Vmax = maximum compressor speed. Note: Some icons may be associated with unavailable functions, depending on the model.

## **KEYPAD UNLOCK**

At device power on or after 30 seconds since last action on the user interface, the device keypad locks automatically. If the keypad is locked and any key is pressed, the label 'LoC' will appear To unlock the keypad, press and hold abla for at least 3 seconds until the label '**UnL**' appears

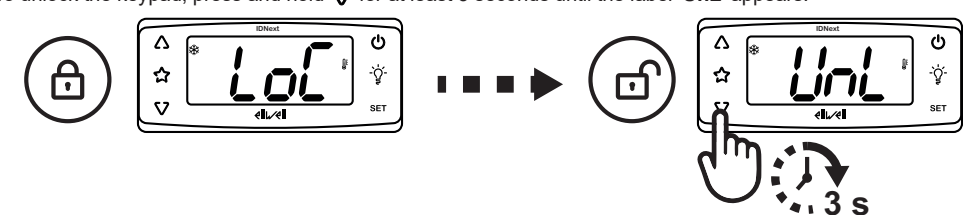

#### MECHANICAL ASSEMBLY

The device is designed for panel mounting. Drill a 71x29 mm (2.80x1.14 in.) hole and insert the device; secure it with the special brackets provided. Keep the area around the device cooling slots adequately ventilated. The panel thickness must be between 0.5 mm (0.02 in.) and 7.5 mm (0.30 in.) inclusive.

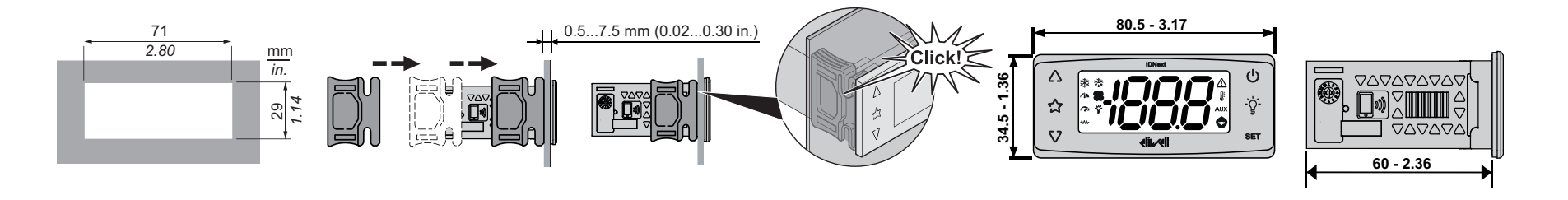

IC

# PROBE TYPE SELECTION

- Connect to the device only probes of the same type (PTC, NTC or Pt1000). The procedure to select the probe type is:
- 1. To unlock the keypad, press and hold abla for at least 3 seconds, until the label 'UnL' appears
- 2. Press and hold for at least 5 seconds SET
- Scroll through the parameters with  $\bigwedge$  and  $\bigvee$  until the label 'PA2' is found
- 4. Press and release SET (the value 0 will be displayed)
- Set the value **PA2** (default = 15) using  $\triangle$  and  $\bigtriangledown$
- 6. Confirm the value by pressing **SET** (the first folder will be displayed)
- Scroll through the folders with  $\bigwedge$  and  $\bigvee$  until the label `CnF' is found
- 8. Press and release **SET**
- 9. Scroll through the parameters with  $\bigwedge$  and  $\bigvee$  until the label 'H00' is found
- 10. Press and release SET
- 11. Set the probe type (0=PTC / 1=NTC / 2=Pt1000) using  $\triangle$  and  $\bigtriangledown$
- 12. Confirm the selected probe type using SET or 🕐 or letting a timeout occur (15 seconds).

# **APPLICATION SELECTION**

- The procedure to load one of the preset applications is:
- 1. If the device is on, switch it off
- 2. Switch on the device
- Press and hold abla for at least 3 seconds, until the keypad unlock label 'UnL' appears 3.
- Within 30 seconds since the device power-on, press and hold (SET +  $\nabla$ ) for at least 5 seconds, until the label 'AP1' appears
- Scroll through applications AP1, AP2 and AP3 using  $\triangle$  and  $\bigtriangledown$ 5.
- 6. Confirm the selected preset application using SET
- Note: The process can be canceled by pressing 🕐 or letting a timeout occur (15 seconds) 7. If the procedure completes successfully, the display will show 'yES', otherwise it will show 'no'
- 8. The device will restart.

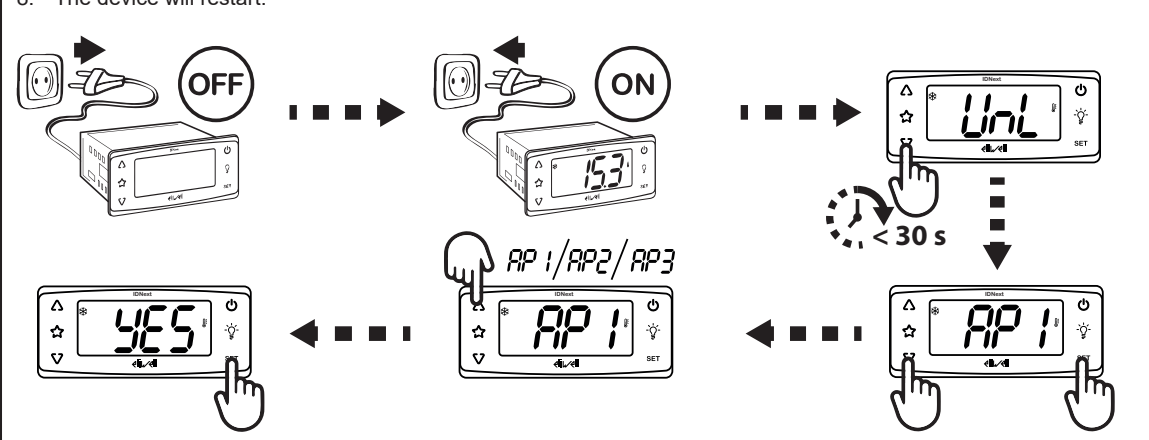

## ACCESSING AND USING THE MENUS

Resources are organized into 2 menus which are accessed as explained below

- 'Machine Status' menu: press and release SET.
- · 'Programming' menu: press SET for at least 5 seconds.
- If the keypad is not pressed for more than 15 seconds (time-out) or pressing 😃 once confirms the last value shown on the display and the previous view is displayed.

## MACHINE STATUS MENU

Access the 'Machine Status' menu by pressing and releasing SET. If no alarms are active, the 'SEt' label appears. By pressing  $\Delta$  and  $\nabla$  is possible to scroll all folders in the menu:

- SET SEL
- AL alarms folder (only visible if alarms are active) - SEt setpoint setting folder

- Pb3: probe Pb3\*\* value folder

Setpoint setting: To display the setpoint value press SET when the 'SEt' label is displayed. The setpoint value appears on the display. To change the setpoint value, press  $\Delta$  and  $\nabla$  within 15 seconds. Press SET to confirm changes.

When Pb1, Pb2 or Pb3 label is displayed, press  $\ensuremath{\text{set}}$  and the associated value will appear. Probes display: Note: the displayed value cannot be changed.

## **PROGRAMMING MENU**

To access the 'Programming' menu, press SET for at least 5 seconds. If PASSWORD protection is activated, a prompt will appear: enter PA1 for access User parameters or PA2 for access Installer parameters (default password: 15).

- User parameters: When the menu is accessed, the display will show the first parameter (diF). Press  $\Delta$  and  $\nabla$  to scroll through all parameters in the current level. Select the desired parameter by pressing SET. Press  $\Delta$  and abla to change its value and SET to save changes.
- When the menu is accessed, the display will show the first folder (CP). Press  $\Delta$  and  $\nabla$  to scroll through the current level folders. Select the **Installer** parameters: desired folder using SET. Press  $\Delta$  and  $\nabla$  to scroll through the parameters in the current folder and select the parameter using SET. Press  $\triangle$  and  $\bigtriangledown$  to change its value and **SET** to save changes

Note: Switch the device off and then on again each time the configuration of the parameters is changed.

## USING THE UNICARD

Connect the UNICARD to the TTL serial port to allow the rapid programming of device parameters.

- Upload (UL): Access the Installer parameters by entering PA2, press  $\Delta$  and  $\nabla$  to scroll through the folders until folder FPr appears. Press SET to select it, press  $\Delta$  and  $\nabla$  to scroll through the parameters, select UL and press SET. This function uploads the programming parameters from the device to the UNICARD. If the operation is successful, the display will show yES, otherwise it will show no.

- - - Pb1 probe Pb1 value folder
      - probe Pb2\* value folder (IDNext 971/974/978 only) - Pb2:
    - \* folder displayed if Pb2 present (H42 = y) \*\* folder displayed if Pb3 present (H11 = 0 and H43 = y)

The procedure to load one of the preset applications restores the respective default parameters values, with the exception of the parameters NON specific for the application that retain the value set previously. These values, left unaltered, may not be correct and may therefore need to be changed.

NOTICE

#### INOPERABLE DEVICE

Verify the parameters after loading a preset application.

Failure to follow these instructions can result in equipment damage

| ALAR  | MS                                                   |                        |                                                                                                    |                                                                                                    |                                                                                                    |  |  |
|-------|------------------------------------------------------|------------------------|----------------------------------------------------------------------------------------------------|----------------------------------------------------------------------------------------------------|----------------------------------------------------------------------------------------------------|--|--|
| Label | Description                                          | Buzzer and alarm relay | Cause                                                                                                    | Effect                                                                                                    | Solution                                                                                                    |  |  |
| E1    | Probe Pb1<br>error                                   | Actives                | <ul> <li>Measured values are outside<br/>operating range</li> <li>Probe or corresponding wiring<br/>in short-circuit or open circuit</li> </ul> | <ul> <li>Label E1 displayed</li> <li>Alarm icon △ permanently on</li> <li>Maximum and minimum alarms regulator<br/>disabled</li> <li>Compressor operation based on parameters<br/>Ont and OFt.</li> </ul>                                                                                                    | <ul> <li>Verify probe type (H00)</li> <li>Verify probe wiring</li> <li>Replace probe</li> </ul>                                                        |  |  |
| E2    | Probe Pb2<br>error<br>IDNext 97• only                | Actives                | <ul> <li>Measured values are outside<br/>operating range</li> <li>Probe or corresponding wiring<br/>in short-circuit or open circuit</li> </ul> | <ul> <li>Label E2 displayed</li> <li>Alarm icon ▲ permanently on</li> <li>Defrost will end due to Timeout (dEt)</li> <li>The evaporator fans will be ON if the compressor is ON, and will operate based on parameter FCO if the compressor is OFF.</li> </ul>                                                                       | <ul> <li>Verify probe type (H00)</li> <li>Verify probe wiring</li> <li>Replace probe</li> </ul>                                                        |  |  |
| E3    | Probe Pb3<br>error                                   | Actives                | <ul> <li>Measured values are outside<br/>operating range</li> <li>Probe or corresponding wiring<br/>in short-circuit or open circuit</li> </ul> | <ul> <li>Label E3 displayed</li> <li>Alarm icon ▲ permanently on</li> </ul>                                                                                                    | <ul> <li>Verify probe type (H00)</li> <li>Verify probe wiring</li> <li>Replace probe</li> </ul>                                                        |  |  |
| AH1   | Alarm due to Pb1<br>HIGH Temperature                 | Actives                | Value read by probe Pb1> <b>HAL</b><br>for longer than time <b>tAO</b>                                                                          | <ul> <li>Alarm AH1 added to folder AL</li> <li>No effect on regulation</li> </ul>                                                                                                    | Wait for the temperature read by Pb1 to drop below the alarm threshold (HAL-AFd).                                                                      |  |  |
| AL1   | Alarm due to Pb1<br>LOW Temperature                  | Actives                | Value read by probe Pb1 <lal<br>for longer than time tAO.</lal<br>                                                                              | <ul> <li>Alarm AL1 added to folder AL</li> <li>No effect on regulation</li> </ul>                                                                                                    | Wait for the temperature read by Pb1 to rise above the alarm threshold (LAL+AFd).                                                                      |  |  |
| EA    | External<br>alarm                                    | Actives                | Activation of the digital input ( <b>H11</b> =±5)                                                                                               | <ul> <li>Alarm EA added to folder AL</li> <li>Alarm icon  A permanently on</li> <li>Regulation inhibited if EAL=y</li> </ul>                                                                                                    | Verify and remove the external cause that caused the alarm on the digital input                                                                        |  |  |
| OPd   | Open door<br>alarm                                   | Actives                | Activation of the digital input for a time greater than <b>tdO</b> ( <b>H11</b> =±4)                                                            | <ul> <li>Alarm <b>Opd</b> added to folder AL</li> <li>Alarm icon   A permanently on</li> <li>Regulator inhibited</li> </ul>                                                                                                    | Close the door                                                                                                    |  |  |
| Ad2   | Defrost due<br>to timeout                            | Not actives            | End of defrost due to timeout,<br>instead of the defrost end<br>temperature.                                                                    | <ul> <li>Alarm Ad2 added to folder AL</li> <li>Alarm icon ▲ permanently on</li> </ul>                                                                                                    | Wait for the next defrost for an automatic deactivation                                                                                                |  |  |
| сон   | Overheating<br>alarm                                 | Actives                | Value set by parameter <b>SA3</b> exceeded.                                                                                                    | Alarm <b>COH</b> added to folder AL     Alarm icon                                                                                                    | Wait for the temperature read by Pb3 to drop below the alarm threshold (SA3-dA3).                                                                      |  |  |
| E10   | Clock alarm<br><b>Note</b> : models<br>with RTC only | Not actives            | Clock alarm or battery low                                                                                                    | <ul> <li>Alarm E10 added to folder AL</li> <li>Functions related to the clock not present or<br/>not synchronized with the real time</li> </ul>                                                                                                    | Set the correct time. If the error<br>persists, replace the device<br>(RTC battery low)                                                                |  |  |
| rFA   | Low<br>refrigerant alarm                             | Not actives            | Even with the compressor on,<br>the temperature trend does not<br>fall within the interval set by <b>rFT</b>                                    | <ul> <li>Alarm <b>rFA</b> added to folder AL</li> <li>Alarm icon ▲ permanently on</li> </ul>                                                                                                    | Switch the device off and on again.<br>The alarm is deactivated if <b>rFT</b> =0.                                                                      |  |  |
| nPA   | Pressure<br>switch alarm                             | Not actives            | Pressure switch alarm activation caused by the external pressure switch.                                                                        | If the number <b>n</b> of pressure switch activations is<br><b>n &lt; PEn</b> :<br>• Alarm <b>nPA</b> added to folder AL with the number<br>of pressure switch activations<br>• Compressor regulation inhibited                                                                                                    | Verify and remove the cause that<br>triggered the alarm on the digital input<br>(automatic reset)                                                      |  |  |
| PAL   | Pressure<br>switch alarm                             | Actives                | Pressure switch alarm activation<br>caused by the external pressure<br>switch.                                                                  | If the number <b>n</b> of pressure switch activations is<br><b>n</b> = <b>PEn</b> in a time period < <b>PEi</b> :<br>• Label <b>PAL</b> displayed<br>• Alarm <b>PA</b> added to folder AL and alarm <b>nPA</b><br>removed from folder AL<br>• Alarm icon ☆ permanently on<br>• Fans, compressor and defrost regulation<br>inhibited | <ul> <li>Switch the device off and on again</li> <li>Reset alarms by entering the<br/>functions folder and selecting rAP<br/>(Manual Reset)</li> </ul> |  |  |

• Format (Fr): Access the Installer parameters by entering PA2, press 🛆 and  $\nabla$  to scroll through the folders until folder FPr appears. Press SET to select it, press  $\Delta$  and  $\nabla$  to scroll through the parameters, select Fr and press SET. This command is used to format the UNICARD (necessary when using the card for the first time). Note: the Fr parameter deletes all data present. It's not possible to stop and/or undo this task.

• Download: Connect the UNICARD when the device is switched off. At power-on, data will automatically start downloading from the UNICARD to the device. At the end of the lamp test, the display will show dLy if the operation was successful and dLn if not successful.

Note: After the parameters have been downloaded, the device uses the downloaded parameter map settings.

#### DIAGNOSTICS

Alarms are always indicated by the buzzer (if present), the relay (if present and active) and the alarm icon A.

To silence the buzzer, press and release any key, the alarm icon A will continue to flash and the relay (if present and active) is deenergized. Note: if alarm exclusion times have been set (see AL folder in the parameters table) the alarm will not be indicated.

| PAR.                   | Description                                                                                                    | Damas                            | IDNext model |       |       |       |       |       |
|------------------------|----------------------------------------------------------------------------------------------------|----------------------------------|--------------|-------|-------|-------|-------|-------|
|                        |                                                                                                    | Range                            | 902          | 961   | 971   | 974   | 978   | MU    |
| SEt                    | Temperature regulation setpoint.                                                                                                    | LSEHSE                           | 3.0          | 3.0   | 3.0   | 3.0   | 3.0   | °C/°F |
| diF                    | diFferential. Compressor relay activation differential.                                                                                                    | 0.130.0                          | 2.0          | 2.0   | 2.0   | 2.0   | 2.0   | °C/°F |
| LSE                    | Minimum setpoint value.                                                                                                    | -67.0HSE                         | -55.0        | -55.0 | -55.0 | -55.0 | -55.0 | °C/°F |
| HSE                    | Maximum setpoint value.                                                                                                    | LSE302                           | 140          | 140   | 140   | 140   | 140   | °C/°F |
| dit                    | Interval between the start of two defrosts.                                                                                                    | 0250                             | 6            | 6     | 6     | 6     | 6     | hours |
| dEt                    | Determines the maximum duration of the defrost.                                                                                                    | 1250                             | 30           | 30    | 30    | 30    | 30    | min   |
| dS1                    | Defrost end temperature.                                                                                                    | -67.0302                         | -            | -     | 8.0   | 8.0   | 8.0   | °C/°F |
| dS2                    | Evaporator 2 defrost end temperature.<br>* Models 974 P/C, 974 P/CI, 978 P/C and 978 P/CI only.                                                                                                    | -67.0302                         | -            | -     | -     | 0.0*  | 0.0*  | °C/°F |
| dt                     | Dripping time.                                                                                                    | 0250                             | -            | -     | 0     | 0     | 0     | min   |
| FSt                    | Evaporator fan disabling temperature.                                                                                                    | -67.0302                         | -            | -     | 8.0   | 8.0   | 8.0   | °C/°F |
| Fdt                    | Fan activation delay time after a defrost.                                                                                                    | 0250                             | -            | -     | 0     | 0     | 0     | min   |
| dFd                    | Used to select or deselect the exclusion of the evaporator fans during defrosting.<br>$\mathbf{n}(0) = \mathbf{n}_0 \mathbf{v}(1) = \mathbf{v}_0 \mathbf{v}(1) = \mathbf{v}_0 \mathbf{v}_0 \mathbf{v}_0 \mathbf{v}_0$ | n/y                              | -            | -     | у     | у     | у     | flag  |
| HAL                    | Maximum temperature alarm.                                                                                                    | LAL302                           | 150          | 150   | 150   | 150   | 150   | °C/°F |
| LAL                    | Minimum temperature alarm.                                                                                                    | -67.0HAL                         | -50.0        | -50.0 | -50.0 | -50.0 | -50.0 | °C/°F |
| CA1 (!)                | Positive or negative temperature value to be added to Pb1 value (if it is not necessary to force an additional value (with sign) to probe reading, set $CA1 = 0.0$ ).                                                 | -30.030.0                        | 0.0          | 0.0   | 0.0   | 0.0   | 0.0   | °C/°F |
| CA2 (!)                | Positive or negative temperature value to be added to Pb2 value (if it is not necessary to force an additional value (with sign) to probe reading, set $CA2 = 0.0$ ).                                                 | -30.030.0                        | -            | -     | 0.0   | 0.0   | 0.0   | °C/°F |
| PS1                    | When enabled ( <b>PS1</b> ≠0) this is the access key to <b>User</b> parameters.                                                                                                    | 0250                             | 0            | 0     | 0     | 0     | 0     | num   |
| H42                    | Probe Pb2 presence. $\mathbf{n}$ (0) = not present; $\mathbf{y}$ (1) = present.                                                                                                    | n/y                              | -            | -     | у     | У     | у     | num   |
| tAb                    | Parameters table. Reserved: read-only parameter.                                                                                                    | /                                | /            | /     | 1     | 1     | 1     | /     |
| PA2                    | Used to access <b>Installer</b> parameters.                                                                                                    |                                  |              |       |       |       |       |       |
| ote: if or<br>ote: for | ne or more parameters marked with (!) are modified, the device must be switched off and the the complete list of parameters, please refer to the user manual (see QR-Code at the start o                              | en on again.<br>f the document). |              |       |       |       |       |       |

The liability of Schneider Electric and Eliwell is limited to the correct and professional use of the product according to the directives referred to herein and in the other supporting documents, and does not cover any damage (including but not limited to) the following causes: • unspecified installation/use and, in particular, in contravention of the safety requirements of the legislation in force in the country of installation and/or specified in this document: use on equipment which does not provide adequate protection against electrocution, water and dust in the actual installation conditions; use on equipment allowing access to dangerous parts without having to use a keyed or tooled locking mechanism to access the equipment; tampering with and/or modification of the product;

installation/use on equipment that does not comply with the regulations in force in the country of installation.

#### CONDITIONS OF USE

#### Permitted use

The device must be installed and used in accordance with the instructions provided. In particular, parts carrying dangerous voltages must not be accessible under normal conditions. The device must be adequately protected from water and dust according to the application, and must be accessible only using a keyed or tooled locking mechanism (except for the front panel).

The device is suitable for use in commercial or household refrigeration appliances and/or similar equipment and has been tested in accordance with the harmonized European reference standards.

#### Prohibited use

Any use other than that expressly permitted is prohibited. The relay contacts provided are mechanical and subject to failure; any protection devices required by product standards, or suggested by good practice in view of obvious safety requirements, must be installed externally of the device.

#### DISCLAIMER

This document is the exclusive property of Eliwell and may not be reproduced or circulated without the express permission of Eliwell. While all possible care has been taken to ensure the accuracy of this document, Eliwell cannot accept liability for any damage resulting from its use. The same applies to any person or company involved in preparing and editing this document. Eliwell reserves the right to make aesthetic or functional changes at any time without notice.

#### DISPOSAL

X The device (or the product) must be disposed of separately in compliance with the local standards in force on waste disposal.